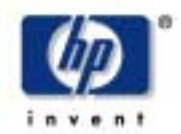

# Instrukcja montażu i instalacji

#### 1. Sprawdzanie zawartości opakowania

| Pakiet zawierający dysk<br>CD z instrukcją <i>Using</i><br>Your Printer (Praca z                                                 |                                                                                                    | Niniejsza instrukcja<br>montażu i instalacji                                                                                    |
|----------------------------------------------------------------------------------------------------|----------------------------------------------------------------------------------------------------|----------------------------------------------------------------------------------------------------|
| drukarkąj<br>Opakowanie zawierające<br>pojemnik na wydruki i<br>stojak (tylko modele<br>obsługujące nośniki o<br>formacie E+/0+) |                                                                                                    | Paklet instalacyjny<br>zawierający kable,<br>głowice drukujące,<br>pojemniki z tuszem oraz<br>kieszonkową instrukcję<br>obsługi |
|                                                                                                    |                                                                                                    | Drukarka — zespół<br>główny                                                                                                    |
|                                                                                                    |                                                                                                    |                                                                                                    |
| (Elementy opakowania)                                                                                                    |                                                                                                    | (Elementy opakowania)                                                                                                    |
|                                                                                                    | Sprawdź, czy opakowanie zawiera wszystkie wymienione pozycje. W przypadku jakichkolwiek braków należy powiadomić dostawcę. Rozpakowuj elementy w kolejności <i>zgodnej z</i> niniejszą <i>instrukcją.</i> Zawartość opakowania różni się w zależności od zakupionego modelu drukarki. |                                                                                                    |

#### Spis treści

- 1. Sprawdzanie zawartości opakowania (strona 1)
- 2. Rozpakówywanie głównych elementów (strona 2)
- 3. Montowanie stojaka (strona 2)
- 4. Mocowanie stojaka do drukarki (strona 3)
- Montowanie pojemnika na wydruki (strona 3)
   Rozmieszczanie nakładki na panel przedni i
- kieszonkowej instrukcji obsługi (strona 4)7. Włączanie drukarki i wybieranie języka
- (strona 4) 8. Wkładanie pojemników z tuszem (strona 4)
- Wymiana głowic konfiguracyjnych na drukujące (strona 5)
- 10. Ładowanie roli papieru (strona 5)
- Objaśnienia dotyczące połączeń drukarki (strona 6)
   Instalowanie i podłączanie karty sieciowej
- (strona 7) 13. Korzystanie ze złącza USB (strona 7)
- 14. Konfigurowanie oprogramowania (strona 8)

Niniejsza instrukcja dotyczy następujących produktów firmy HP:

- Drukarki HP DesignJet 500, 500PS, 800 oraz 800PS (modele obsługujące nośniki o formacie: D/A1 i E+/A0+). Numery katalogowe: C7769B, C7769C, C7770B, C7770C, C7779B, C7779C, C7780B i C7780C.
- Stojak i pojemnik na wydruki dla modeli obsługujących nośniki o formacie D/A1. Numery katalogowe: C7781A i C7782A.

Jeżeli **urządzenia dodatkowe** (np. stojak) są montowane po zainstalowaniu drukarki, należy skorzystać z instrukcji dołączonych do tych urządzeń.

Jeżeli zaś urządzenia dodatkowe są montowane w trakcie instalacji głównej, należy zapoznać się z odpowiednimi punktami niniejszej instrukcji.

W przypadku dodatkowych kart rozszerzeń należy

zapoznać się z rozdziałem "Objaśnienia dotyczące połączeń drukarki" na stronie 6 oraz dokumentacją dołączoną do kart.

#### Przeczytaj uważnie poniższe instrukcje...

i nie rozpoczynaj wykonywania kolejnego kroku przed ukończeniem poprzedniego.

- O co trzeba zadbać przed rozpoczęciem wykonywania instrukcji
- Niektóre elementy drukarki są nieporęczne, dlatego do ich podniesienia może być potrzebna pomoc 2-3 osób. Szczegółowe opisy takich czynności oznaczono następującymi symbolami:
- Zaleca się rozpakowywanie i montowanie
- drukarki na płaskiej powierzchni (ok. 6 m2).
   Czas potrzebny do rozpakowania, montażu i konfiguracji sprzętu wynosi ok. 30-90 minut, w zależności od modelu i elementów

dodatkowych (np. stojak).

Drukarka obsługująca nośniki o formacie E+/A0+ ze stojakiem i pojemnikiem na wydruki w zestawie standardowym. Drukarka obsługująca nośniki o formacie D/A1 bez stojaka i pojemnika na wydruki w zestawie standardowym. Jeżeli akcesoria te zostały zamówione i będą teraz montowane, postępuj według instrukcji dla modeli obsługujących nośniki o formacie E+/A0+.

### 2. Rozpakowanie głównych elementów

- 1 Wyjmij/zdejmij:
- (modele obsługujące nośniki o formacie E+/A0+) Pudełko zawierające stojak i pojemnik na wydruki. Jest ono dość duże, więc czynność ta może wymagać udziału dwóch osób.
- Dwa pakiety z kablami, dokumentacją, itd.
  Styropianowe elementy opakowania zabezpieczające krawędzie drukarki.

### 2 – Zdejmij:

- Styropianowe wzmocnienia umieszczone na drukarce.
- Styropianowe "pręty" w tylnej części opakowania.

#### 3 – Dotyczy modeli obsługujących nośniki o formacie E+/A0+ (oraz D/A1 – ze stojakiem)

Otwórz pudełko zawierające stojak i pojemnik na wydruki (duże pudełko na głównym zespole drukarki).

# 3 – Dotyczy modeli obsługujących nośniki o formacie D/A1 bez stojaka

Przejdź do punktu 6.: "Rozmieszczanie nakładki na panel przedni i kieszonkowej instrukcji obsługi" na stronie 4.

# 3. Montowanie stojaka (w zestawie z modelami obsługującymi nośniki o formacie E+/A0+ oraz jako urządzenie dodatkowe do modeli obsługujących nośniki o formacie D/A1)

#### 1 – Oddziel stojak od pojemnika na wydruki

Odłóż kartonową przekładkę znajdującą się wewnątrz pudełka, oddzielającą elementy pojemnika na wydruki od elementów stojaka. Uzyskasz w ten sposób dostęp do elementów stojaka.

#### 2 – Przymocuj nóżki do poprzecznych cześci na krańcach listwy mocowania.

CZĘSCI NA Krancach listwy mocowania. Zauważ, że stojak jest montowany w pozycji "do góry nogami". Wkręty wraz ze śrubokrętem można znaleźć we wnętrzu listwy mocowania.

#### 3 – Przymocuj nóżki za pomocą ośmiu wkretów

Do mniejszych wkrętów zastosuj podkładki.

4 – Ustaw listwę podstawy prostopadle do stabilizatorów

Wsuń końce listwy podstawy do szczelin w stabilizatorach.

5 – Ustaw podstawę na nóżkach Łopatki na wspornikach nóżek przejdą przez podstawę. 6 - Przymocuj podstawę do nóżek za pomocą dziesięciu wkrętów
 Do mniejszych wkrętów zastosuj podkładki.

4. Mocowanie stojaka do drukarki (w zestawie z modelami obsługującymi nośniki o formacie E+/A0+ oraz jako urządzenie dodatkowe do modeli obsługujących nośniki o formacie D/A1)

#### 1 – Sprawdź, czy wszystkie wkręty stojaka zostały mocno dokręcone Jeżeli nie można prawidłowo dokręcić wszystkich wkrętów, spróbuj odkręcić jeden lub dwa, aby nóżki, podstawa i listwy zostały właściwie ułożone, a następnie z powrotem dokręć wkręty.

2 – Umieść stojak na drukarce Rozetnij/rozedrzyj folię ochronną, a następnie umieść stojak na drukarce.

#### 3 – Przymocuj stojak do drukarki za pomocą czterech wkrętów z dużymi płaskimi łebkami

Każda nóżka jest przymocowywana za pomocą dwóch wkrętów. PRZESTROGA: Wkręty przy jednej z nóżek będą sprawiały wrażenie nie dokręconych do końca — nie zostaną wkręcone tak głęboko, jak inne. Wkręty te powinny być dokręcone solidnie, ale nie zbyt mocno.

5. Montowanie pojemnika na wydruki (w zestawie z modelami obsługującymi nośniki o formacie E+/A0+ oraz jako urządzenie dodatkowe do modeli obsługujących nośniki o formacie D/A1)

4 – Sprawdź, czy hamulce przy wszystkich czterech kółkach zostały zaciągnięte (tak jak to pokazano na rysunku).

#### 5 – Przechyl i podnieś drukarkę (1)

OSTRZEŻENIE: Wykonanie tej czynności wymaga udziału 2–3 osób (w przypadku modeli obsługujących nośniki o formacie E+/A0+) lub 2 osób (w przypadku modeli obsługujących nośniki o formacie D/A1). PRZESTROGA: Sprawdź, czy sprzed drukarki zostały usunięte wszelkie przeszkody (np. opakowanie czy role papieru).

### 6 – Przechyl i podnieś drukarkę (2)

Przechyl drukarkę na bok (o 90°), a następnie oprzyj ją na nóżkach. Drukarka może sprawiać wrażenie lekko chwiejnej z jednej strony. Jeżeli śrubki zostały dokręcone zgodnie z opisem w poprzednich punktach, tak właśnie powinno być.

# 4. Mocowanie stojaka do drukarki (w zestawie z modelami obsługującymi nośniki o formacie E+/A0+ oraz jako urządzenie dodatkowe do modeli obsługujących nośniki o formacie D/A1)

| 7 – Zdejmij styropianowe elementy<br>opakowania i folię ochronną                                                                                                    | <ul> <li>8 – Zdejmij taśmę z pokrywy i z<br/>trzpienia</li> <li>Wyjmij również małą torebkę z materiałem<br/>pochłaniającym wilgoć, znajdującą się w<br/>dolnej części zespołu głównego.</li> </ul>                                                                                                    | 9 – Zdejmij taśmy z trzpienia (z tyłu<br>drukarki)                                                                                                    |
|----------------------------------------------------------------------------------------------------|----------------------------------------------------------------------------------------------------|----------------------------------------------------------------------------------------------------|
| 5. Montowanie pojemnika na wydruki (<br>dodatkowe do modeli obsługujących n                                                                                                    | w zestawie z modelami obsługującymi nośr<br>ośniki o formacie D/A1)                                                                                                    | niki o formacie E+/A0+ oraz jako urządzenie                                                                                                    |
| 1 – Włóż cztery drążki do otworów w<br>prawym uchwycie pojemnika, a<br>następnie zamontuj lewy uchwyt<br>pojemnika na tych drążkach. Powstanie<br>metalowa ramka.                                                                                                    | 2 – Wyjmij z opakowania element<br>podajnika z elastycznego tworzywa<br>Aby element ten został prawidłowo<br>zamocowany w metalowej ramce, należy<br>zgiąć go w pięciu miejscach. Cztery z tych<br>zgięć powinny znajdować się w odległości 1 i<br>2 cm od każdego z końców (biały znacznik —<br>kółko po zewnętrznej stronie zgięć). Podobne,<br>trzecie zgięcie powinno znajdować się w<br>odległości 9 cm od końca elementu bez znaku<br>firmowego. | <ul> <li>3 – Wsuń element z elastycznego<br/>tworzywa w wyżłobienia uchwytów<br/>metalowej ramki</li> <li>Najpierw wsuń koniec z dwoma zgięciami.<br/>Wsuń element elastyczny tak, aby zgięcia<br/>znalazły się we właściwym położeniu.</li> </ul>                               |
| 4 – Zamocuj koniec elementu z<br>elastycznego tworzywa w ramce                                                                                                    | 5 – Zabezpiecz ten koniec nasadkami                                                                                                    | 6 – Zamocuj drugi koniec elementu z<br>tworzywa w ramce                                                                                                    |
|                                                                                                    |                                                                                                    |                                                                                                    |
| 7 – Ten koniec również zabezpiecz<br>nasadkami                                                                                                    | 8 – Przymocuj do konstrukcji elementy<br>wykończeniowe (obramowanie)                                                                                                    | 9 – Pojemnik na wydruki jest gotowy<br>Teraz można odkleić znacznik (białe kółko).<br>Następne kroki montażu będą polegały na<br>przytwierdzeniu pojemnika na wydruki do<br>stojaka za pomocą dwóch złączek.                                                                     |
|                                                                                                    |                                                                                                    |                                                                                                    |
| 10 – Przymocuj złączkę do prawej nóżki<br>stojaka<br>Złączka ta została oznaczona literą "R" i<br>powinna zostać przymocowana z przedniej<br>strony prawej nóżki stojaka. Wsuń podstawę<br>złączki w odpowiednią szczelinę. Następnie<br>przemieść ją lekko w górę — dwa<br>charakterystyczne klinięcia potwierdzą, że<br>wskoczyła na swoje miejsce. | <ul> <li>11 – Przymocuj złączkę do lewej nóżki stojaka</li> <li>Złączka ta została oznaczona literą "L" i powinna zostać przymocowana z przedniej strony lewej nóżki stojaka.</li> <li>Jeśli zajdzie potrzeba zdjęcia złączki, należy odblokować dwa zatrzaski w jej górnej części.</li> <li>Można w tym celu użyć ołówka, lub podobnego przedmiotu — włożyć go w otwór i zwolnić zatrzask.</li> </ul>                                                 | <ul> <li>12 – Zamocuj pojemnik na wydruki w złączkach</li> <li>Ułóż pojemnik w pozycji poziomej, a następnie wsuń małe zaczepy w odpowiednie otwory. W przypadku modeli obsługujących nośniki o formacie E+/A0+ wykonanie tej czynności ułatwi udział drugiej osoby).</li> </ul> |

# 5. Montowanie pojemnika na wydruki — ciąg dalszy (w zestawie z modelami obsługującymi nośniki o formacie E+/A0+ oraz jako urządzenie dodatkowe do modeli obsługujących nośniki o formacie D/A1)

 13 – Podnieś pojemnik do we właściwej pozycji
 Podnoś pojemnik, aż duże bolce wskoczą w odpowiednie otwory i pojemnik zostanie zamocowany na miejscu.

# 6. Rozmieszczanie nakładki na panel przedni i kieszonkowej instrukcji obsługi (wszystkie modele)

| 1 – Z pakietu instalacyjnego (czerwone                                                                                                    |  | 2 – Nakładka na panel przedni (1)              | 3 – Nakładka na panel przedni (2)            |
|----------------------------------------------------------------------------------------------------|--|------------------------------------------------|----------------------------------------------|
| opakowanie) wyjmij:                                                                                                    |  | Nakładka znajduje się w pakiecie               | Ostrożnie przyklej nakładkę na panel przedni |
| <ul> <li>nakładkę na panel przedni,</li> <li>kieszonkową instrukcję obsługi,</li> <li>pojemniki z tuszem,</li> <li>głowice drukujące,</li> <li>kable.</li> </ul> |  | instalacyjnym. Odklej folię ochronną nakładki. | (z prawej strony drukarki).                  |

# 7. Włączanie drukarki i wybieranie języka (wszystkie modele)

#### 4 – Kieszonkowa instrukcja obsługi Instrukcja ta zawiera ważne informacje dotyczące użytkowania drukarki. Zaleca się umieścić ją w przeznaczonej do tego niszy z prawej strony drukarki – użytkownicy będą wtedy mogli korzystać z niej w razie potrzeby.

OSTRZEŻENIA

- Kiedy drukarka jest włączona, zadbaj o to, aby w pobliżu jej mechanizmów nie było włosów, biżuterii czy ubrania.
- Sprawdź, czy dołączony do drukarki kabel zasilający jest odpowiedni dla gniazda sieci elektrycznej. Drukarkę podłączaj tylko za pomocą kabli trójprzewodowych (z uziemieniem).

1 – Podłącz kabel zasilający (najpierw do gniazda z tyłu drukarki, a

# następnie do gniazda sieci elektrycznej)

# 2 – Włącz drukarkę (jeśli nie zostanie włączona automatycznie)

Wyłącznik zasilania znajduje się z lewej strony drukarki. Jest to zwykły przycisk z zieloną diodą świecącą (wskazującą włączenie drukarki).

Drukarkę włącza się poprzez jednokrotne naciśnięcie przycisku.

Jeżeli drukarka po włączeniu nie wydaje żadnych dźwięków, a dioda się nie świeci, wystąpił problem z dopływem energii. Sprawdź poprawność podłączeń kabla zasilającego oraz sprawność źródła zasilania

# 3 – Wybierz język

Po upływie jednej minuty na panelu przednim zostanie wyświetlone menu, umożliwiające wybranie języka. Dostępne są następujące języki:

angielski, włoski, portugalski, niemiecki, francuski, hiszpański, kataloński, japoński, koreański i chiński (tradycyjny i uproszczony).

Za pomocą przycisków ▲ i ▼ podświetl żądany język. Aby go wybrać, naciśnij przycisk Enter (Wprowadź).

### 8. Instalowanie pojemników z tuszem (wszystkie modele)

 Otwórz pokrywę pojemnika tuszem Zdejmij opakowanie z pojemników wyjętych z czerwonego pakietu instalacyjnego.

# 2 – Włóż pojemniki z tuszem do odpowiednich gniazd

Kolor etykiety na pojemniku musi być taki sam, jak kolor etykiety przypisany gniazdu, do którego wkładany jest pojemnik. 3 – Zamknij pokrywę pojemnika
 Po włożeniu ostatniego pojemnika rozpocznie

się proces inicjalizacji systemu doprowadzania tuszu. Inicjalizacja potrwa około minuty.

### 9. Wymiana głowic konfiguracyjnych na drukujące (wszystkie modele)

Głowice konfiguracyjne pełnią funkcję 1 - Kiedy na panelu przednim pojawi 2 - Zwolnij zatrzask na pokrywie głowic zabezpieczającą system doprowadzania tuszu się odpowiednia wskazówka, otwórz drukujących podczas transportu oraz służą do napełnienia pokrywę drukarki Zatrzask musi być podniesiony podczas kanalików tuszem po pierwszym uruchomieniu wykonywania kolejnych kroków procedury. drukarki. Po zakończeniu procesu inicjalizacji Znajdująca się pod nią karetka drukująca będzie dostępna po napełnieniu kanalików głowice te należy wymienić na zwykłe głowice konfiguracyjne. drukarki tuszem. Głowic konfiguracyjnych nie można używać do drukowania. Ważne iest, aby nie wyimować ich zbyt wcześnie, gdyż są potrzebne przy pierwszym uruchomieniu drukarki. Po wyjęciu głowic konfiguracyjnych (procedura opisana poniżej) można je wyrzucić - nie będą już przydatne 3 – Podnieś pokrywę głowic 4 – Wyjmij głowicę konfiguracyjną 5 – Wyciągnij głowicę drukujących W tym celu podnieś niebieski zaczep. z karetki drukującej (delikatnie ale zdecydowanie), trzymając ją za niebieski W ten sposób uzyskasz dostęp do głowic zaczep konfiguracyjnych 6 - Usuń z nowej głowicy drukującej 7 – Włóż nową głowicę 8 - Po wymianie wszystkich głowic taśmę zabezpieczającą Kolor na etykiecie głowicy powinien opuść pokrywę głowic. odpowiadać kolorowi oznaczenia gniazda glowicy 9 – Zamknij pokrywę głowic za pomocą

zatrzasku

Może to wymagać silnego nacisku.

#### 10 – Zamknij pokrywę drukarki

Po wymianie drukarka sprawdzi, czy nowe głowice drukujące działają prawidłowo. Może to potrwać kilka minut. Nastepnie na panelu przednim pojawi się komunikat zalecający przeprowadzenie procedury wyrównywania głowic drukujących. Właściwe ustawienie głowic ma zasadnicze znaczenie dla jakości wydruków. Do wykonania tej procedury niezbędne jest załadowanie papieru (sposób wykonania tej czynności przedstawiono w

### 10. Ładowanie roli papieru (wszystkie modele)

Drukarka zużyje pewną ilość papieru w celu przeprowadzenia kalibracii. Jeśli wolisz używać papieru w arkuszach, zapoznaj się z instrukcjami ładowania zawartymi w Kieszonkowej instrukcji obsługi.

1 – Jeżeli drukarka posiada nóżki, upewnij się, że kółka drukarki są zablokowane

(dźwignia hamulca jest opuszczona), aby zapobiec przesuwaniu się drukarki.

# 2 – Stojąc z tyłu drukarki, zdejmij pusty trzpień.

ciągnąc mocno za jego obydwa końce, tak jak to zostało pokazane na rysunku.

#### 3 – Oba końce trzpienia są wyposażone ograniczniki, które utrzymuja role papieru we właściwej pozycji.

Ogranicznik oznaczony niebieskim kolorem można zdejmować, co umożliwia założenie nowej roli. Można go również przesuwać wzdłuż trzpienia, co pozwala na zamontowanie roli o dowolnej szerokości (ograniczonej jedynie długością trzpienia). Zdejmij niebieski ogranicznik, znajdujący się na końcu trzpienia, a następnie ustaw trzpień pionowo, stroną z nieruchomym ogranicznikiem skierowana w dół

kolejnych punktach)

#### 10. Ładowanie roli papieru — ciąg dalszy (wszystkie modele)

4 – Załóż nową rolę papieru na trzpień. Upewnij się, że papier został nałożony dokładnie tak, jak pokazano na rysunku. Jeżeli nie, zdejmij rolę, obróć ją w pozycji pionowej o 180 stopni i ponownie wsuń na trzpień.

komputerów z systemem operacyjnym Windows 98 i złączem USB) zostały opisane

w punkcie 14 na stronie 8.

5 – Załóż ruchomy ogranicznik na górny koniec trzpienia, po czym wciśnij go w dół, aż napotkasz opór. 6 – Trzymając trzpień niebieskim ogranicznikiem skierowanym w prawo (patrząc od strony tyłu drukarki), wsuń do drukarki lewy, a następnie prawy koniec trzpienia, tak jak pokazują strzałki na rysunku. Papier powinien zwisać z roli dokładnie tak, jak przedstawiono powyżej.

Loading roll Loading roll Bright White Inkjet Paper Vellum, Lift blue lever d paper into Tracing Pap. Natural oated Paper Heavy Coated Paper 7 – Na panelu przednim pojawi się polecenie załadowania papieru w celu wyrównania głowic drukujących 8 – Podnieś niebieską dźwignię 9 - Stojąc z przodu drukarki, ładowania papieru. pochyl się nad nią i pociągnij papier do siebie, Naciśnij przycisk Enter (Wprowadź) ładując go do gniazda z tyłu drukarki, tak jak to zostało przedstawione powyżej. Wykonanie Następnie, zgodnie z lewym rysunkiem powyżej, wybierz opcję Load Roll (Załaduj rolę) (lub, jeżeli wolisz, Load Sheet (Załaduj tej czynności będzie łatwiejsze, jeżeli pojemnik na wydruki będzie w tym czasie arkusz) — instrukcje dotyczące ładowania papieru w arkuszach znajdują się w Kieszonkowej instrukcji obsługi) i naciśnij złożony. przycisk Enter (Wprowadź) Za pomocą przycisku 🔺 lub 🔻 wybierz typ ładowanego papieru (prawy rysunek powyżej) i naciśnij przycisk Enter (Wprowadź). Informacja o typie papieru jest zazwyczaj podana na opakowaniu. r through to Feed pape front of printer Align paper with 10 - Postępuj zgodnie z instrukcjami 11 - Pochylając się nad drukarką, 12 - Stojąc z przodu drukarki, pociągnij papier do przodu. (patrz: punkty 11-13). Staraj sie unikać wyrównaj papier wzdłuż niebieskiej linii, tak dotykania papieru (trzymaj go za same krawędzie). Papier błyszczący należy chwycić za krawędzie lub użyć bawełnianych rękawiczek. Pot pochodzący ze skóry może jak pokazano powyżej reagować z tuszem i powodować rozmazywanie się wydruku. Loading roll 13 – Opuść niebieską dźwignię 15 – Drukarka wydrukuje wzór wyrównania na załadowanym papierze. ładowania papieru. Vrap any exe cess paper Jeżeli podczas drukowania pojawi się problem, na panelu przednim zostanie wyświetlony komunikat o błędzie. Objaśnienia Drukarka sprawdza wyrównanie papieru. nto roll at the Jeżeli papier nie jest wyrównany, na panelu back of the printer przednim pojawią się instrukcje pomocnicze. Press ENTER to continue komunikatów znajdują się w Kieszonkowej Drukarka przytnie krawędź papieru. instrukcji obsługi, która powinna być umieszczona w niszy z prawej strony drukarki. Nie należy pomijać wykonania wydruku wzorca wyrównywania, ponieważ właściwe wyrównanie głowic drukujących ma zasadnicze znaczenie dla jakości wydruku. 14 - Jeżeli za dużo papieru odwinęło się z roli. nawiń go, a następnie naciśnij przycisk Enter (Wprowadź). Może również pojawić się polecenie wykonania procedury kalibracji kolorów. Również tej operacji nie należy pomijać, ponieważ dzięki niej kolory wydruku będą optymalne dla typu załadowanego papieru. Jeśli zajdzie potrzeba, należy przeprowadzić zarówno proces wyrównywania głowic, jak i kalibracji koloru. Oba procesy zostały krótko opisane w Kieszonkowej instrukcji obsługi, szerzej zaś w instrukcji Úser's Réference Guide, dostępnej na dysku CD 11. Objaśnienia dotyczące połączeń drukarki (wszystkie modele) Po przeprowadzeniu wszystkich omówionych czynności można przystąpić do instalowania Gniazda umożliwiające podłaczenie drukarki do komputera lub sieci karty sieciowej, umożliwiającej podłączenie drukarki do sieci lokalnej (LAN). Odpowiednie komputerowej instrukcje znajdują się w punkcie 12 Na rysunku obok pokazane są stosowne gniazda (porty). Teraz można również zainstalować moduł Gniazdo USB i gniazdo równoległe znajduje rozszerzeń HP-GL/2 oraz dodatkowe moduły się z tyłu drukarki, obok gniazda głównego. Gniazdo USB pamięci. Odpowiednie instrukcje instalacyjni są dostarczane wraz z akcesoriami. Gniazdo kabla LAN znajduje się w tylnej Czynności instalacji karty rozszerzeń HP-GL/2 i karty sieciowej LAN są bardzo podobne (patrz: punkt 12 na stronie 7). obudowie drukarki. Sposób uzyskiwania dostępu do gniazda jest opisany w punkcie Gniazdo równoległe 12 na stronie 7. Podłączanie kabla sieciowego LAN opisane jest w punkcie 12 na stronie 7. Jeśli korzystasz z systemu operacyjnego Windows 98 i złącza USB, przejdź do punktu 13 na Gniazdo kabla LAN stronie 7. Szczegóły dotyczące instalacji potrzebnego oprogramowania (nie dotyczy (wewnątrz tylnej obudowy)

Page 6

#### 12. Instalowanie i podłączanie karty sieciowej (wszystkie modele)

3 – Całkowicie zdejmij pokrywę. Wewnątrz znajdują się dwa gniazda: karty sieciowej LAN UWAGA: W lewej górnej części tyłu drukarki może być już zainstalowany wewnętrzny 2 – Ostrożnie zdejmij plastikowa obudowę, zwalniając zatrzaski z lewej serwer wydruków HP JetDirect Print Server. i karty rozszerzeń. Każdą z kart można strony tylnej części drukarki. W takim przypadku przejdź do punktu 8. instalować w dowolnym gnieździe, ale firma Hewlett-Packard zaleca instalowanie karty Uzyskasz w ten sposób dostęp do gniazda karty rozszerzeń i gniazda karty LAN. LAN w gnieździe lewym (bliżej przodu Przed rozpoczęciem instalacji karty drukarki) a kartę rozszerzeń — w gnieździe prawym. Dzięki temu kabel karty LAN może Naciśnij zatrzask znajdujący najdalej od a. wyłącz drukarkę i odłącz ją od źródła krawedzi z otworem na kabel. zasilania Zdejmij pokrywę w kierunku oznaczonym swobodnie przechodzić przez otwór w klapce. b wypukłą strzałką, obracając ją na zawiasach w stronę otworu na kabe 4 – Aby zainstalować kartę LAN (lub 5 - Po włożeniu karty umocuj ją na 6 - Podłącz kabel LAN do karty LAN kartę rozszerzeń), zdejmij metalową miejscu wciśnij go, aż wskoczy na swoje miejsce (prawidłowe zamocowanie potwierdzi pokrywę z właściwego gniazda, dwoma wkretami (na górze i na dole karty). Te odkręcając dwa wkręty. Możesz to zrobić za czynność również można wykonać ręcznie lub . kliknięcie). pomocą śrubokręta lub ręcznie śrubokrętem 8 – Drukarka sieciowa 7 - Ostrożnie wciśnij plastikową Proces montażu sprzętu i konfiguracji pokrywę z powrotem na miejsce. Aby uzyskać informacje niezbędne podczas drukarki został pomyślnie zakończony. Wsadź zawiasy w odpowiednie otwory instalowania oprogramowania Jeżeli korzystasz z systemu operacyjnego a. Windows 98 i złącza USB (Universal Serial Bus), przejdź do punktu 13. (znajdujące się po stronie z otworem na Weidź do menu Set-up (Konfiguracia) na panelu przednim. kabel). Wybierz I/O Set-up (Konfiguracja WE/WY W przeciwnym wypadku podłącz kabel Obróć pokrywę w kierunku przeciwnym do wypukłej strzałki i wciśnij pozostałe dwa zatrzaski na swoje miejsce po drugiej sieciowy LÁN (o ile zamierzasz korzystać z sieci LAN) i przejdź na następną stronę. i naciśnij przycisk Enter (Wprowadź) Wybierz Card ID (Identyfikator karty) i stronie. Upewnij się, że kabel LAN naciśnij przycisk Enter (Wprowadź). Na tym etapie możesz rozpoczać przechodzi prawidłowo przez otwór (żółta strzałka) i nie dotyka roli papieru na Na panelu zostanie wyświetlony adres konfigurowanie oprogramowania. sprzętowy drukarki, np. MAC=xxxxxxxx Przejdź na następną stronę. Jeżeli korzystasz z systemu operacyjnego Windows 98 i drukarka została podłączona za pomocą kabla USB trzpieniu Można również uzyskać adres IP oraz nazwę AppleTalk, o podanie których poprosi (Universal Serial Bus), przejdź do punktu 13. oprogramowanie. Informacie o ustawianiu adresu IP za pomoca panelu przedniego drukarki znajdują się w Instrukcji obsługi na dysku CD Using Your Printer (Praca z drukarka)

13. Korzystanie ze złącza USB (wszystkie modele pracujące pod kontrolą systemu operacyjnego Windows 98)

Gniazdo USB 1 – Aby korzystać z portu USB w komputerze, który pracuje pod kontrolą systemu Windows 98 lub Windows 2000,

podłącz kabel USB do komputera, a następnie do drukarki.

- W przypadku systemu Windows 2000 przejdź do punktu 14 na stronie 8 ("Konfiguracja oprogramowania").
- W przypadku systemu Windows 98 na ekranie powinno pojawić się okno "Kreator dodawania nowego sprzętu". Kliknij przycisk "Dalej".

4 – Włóż dysk CD HP DesignJet Printers

Software Setup do napedu CD-ROM ...

#### 2 – Co chcesz teraz zrobić?

[Pozostałe informacje w punkcie 13 dotyczą wyłącznie systemu Windows 98]. Zaznacz opcję "Wyszukaj najlepszy sterownik dla urządzenia" i kliknij przycisk "Dalej".

# 3 – System Windows wyszuka nowe sterowniki...

Zaznacz opcję "Określona lokalizacja", a następnie kliknij przycisk "Przeglądaj".

#### 5 – ...i wyszukaj folder USBWin98. Wybierz ten folder i kliknij przycisk OK. System operacyjny Windows zainstaluje sterownik USB dla drukarki.

#### 6 – Na tym etapie możesz rozpocząć instalację innego oprogramowania drukarki.

Po zakończeniu instalacji sterownika USB na ekranie powinno pojawić się powyższe okno. Jeśli tak się nie stanie, uruchom program SETUP.EXE, który znajduje się w katalogu głównym na dysku CD *HP DesignJet Printers Software Setup*.

Postępując zgodnie z instrukcjami pojawiającymi się na ekranie, zainstaluj oprogramowanie.

# 14. Konfiguracja oprogramowania (wszystkie modele)

| Windows<br>Windows<br>Windows<br>Windows<br>With the second state of the second state of the s | W jaki sposób drukarka<br>będzie podłączona<br>do komputera?                                                                                                    | <ul> <li>Instalacja klienta Drukarka jest już skonfigurowana jako urządzenie współdzielone w sieci i jest zarządzana przez serwer lub inny komputer. </li> <li>Po wyświetleniu okna Network Printer Setup (Instalacja drukarki sieciowej) wybierz Client Setup (Instalacja klienta). </li> <li>Wykonuj instrukcje pojawiające się na ekranie, aby zakończyć instalację oprogramowania.</li> </ul>                                                                                                    |
|----------------------------------------------------------------------------------------------------|----------------------------------------------------------------------------------------------------|----------------------------------------------------------------------------------------------------|
| Macintosh                                                                                                    | <ol> <li>Instalacja sieciowa</li> <li>Podłącz drukarkę do sieci.</li> <li>Sprawdź, czy drukarka jest prawidłowo<br/>skonfigurowana, włączona oraz gotowa do<br/>drukowania.</li> <li>Włóż dysk CD <i>HP DesignJet Printers Software</i><br/><i>Setup</i> do napędu CD-ROM i odpowiedz na<br/>pojawiające się pytania.<br/>(Jeżeli dysk CD nie uruchomi się automatycznie,<br/>uruchom program SETUP.EXE w jego katalogu<br/>głównym).</li> <li>Wybierz typ instalacji sieciowej &gt;&gt;&gt;&gt;</li> </ol>                                                                                                    | <ul> <li>Bezpośrednia instalacja sieciowa</li> <li>Drukarka zostanie skonfigurowana i będzie zarządzana bezpośrednio z tego komputera.</li> <li>4. Po wyświetleniu okna Network Printer Setup (Instalacja drukarki sieciowej) wybierz Direct Network Setup (Bezpośrednia instalacja sieciowa).</li> </ul>                                                                                                    |
| UNIX<br>Aby zainstalować oprogramowanie sieciowe,<br>włóż dysk HP Jetdirect do napędu CD-ROM.                                                                                                    | <ol> <li>Połączenie bezpośrednie (za pomocą kabla<br/>równoległego lub USB)</li> <li>Sprawdź, czy drukarka jest prawidłowo<br/>skonfigurowana, włączona oraz gotowa do<br/>drukowania.</li> <li>Upewnij się, że drukarka jest podłączona do<br/>komputera za pomocą kabla równoległego lub USB<br/>oraz że wszystkie złącza są prawidłowo<br/>podłączone.</li> <li>Włóż dysk CD <i>HP DesignJet Printers Software</i><br/><i>Setup</i> do napędu CD-ROM i odpowiedz na<br/>pojawiające się pytania.<br/>(Jeżeli dysk CD nie uruchomi się automatycznie,<br/>uruchom program SETUP.EXE w jego katalogu<br/>głównym).</li> <li>Wykonuj instrukcje pojawiające się na ekranie, aby<br/>zakończyć instalację oprogramowania.</li> </ol> | <ul> <li>Instalacja serwera Novell Drukarka zostanie zainstalowana w sieci i będzie zarządzana przez serwer Novell. Opcja tylko dla administratorów systemu.</li> <li>4. Po wyświetleniu okna Network Printer Setup (Instalacja drukarki sieciowej) wybierz Novell Server Setup (Instalacja serwera Novell).</li> <li>5. Wykonuj instrukcje pojawiające się na ekranie, aby zakończyć instalację oprogramowania.</li> </ul>                                                                                                    |
| Jeżeli posiadasz dostęp do Internetu, możesz pobrać<br>oprogramowanie z internetowej witryny firmy HP lub z<br>usług HP Download Service, Compuserve i AOL.<br>Więcej informacji na temat instalowania sterowników<br>oraz opis obsługiwanych metod instalacji znajduje się<br>w witrynie firmy HP, pod adresem:<br>www.hp.com/go/designjet.<br>Więcej informacji o dyskach CD znajduje się w<br>dostarczonych wraz z nimi dokumentacjach. W<br>opakowaniu drukarki mogą się również znajdować inne<br>dyski — zawierające przykłady i materiały dodatkowe<br>— przeznaczone do późniejszego użytku.                                                                                                    | Macintosh jest produktem<br>firmy Apple Computer Inc.<br>PostScript jest znakiem towarowym<br>firmy Adobe Systems<br>Incorporated.<br>Unix jest zastrzeżonym znakiem towarowym,<br>zarejestrowanym w USA i innych<br>krajach, na wyłącznej licencji<br>firmy X/Open Company Ltd.<br>Windows jest zastrzeżonym znakiem towarowym<br>firmy Microsoft Corporation.<br>Hewlett-Packard Company<br>Inkjet Commercial Division<br>Avda. Graells, 501<br>08190 Sant Cugat del Vallès<br>Barcelona, Hiszpania                                                                                                    | <ul> <li>Nie zapomnij</li> <li>Opakowanie, w którym dostarczono drukarkę, należy zachować. W przypadku konieczności zwrotu drukarki wymagane jest dostarczenie jej w opakowaniu. Instrukcje ponownego pakowania znajdują się w witrynie internetowej firmy HP (www.designjet-online.com). W przypadku braku oryginalnego opakowania, można nabyć specjalny zestaw pakujący w firmie HP.</li> <li>Niebieski pakiet dokumentacji udostępnia podstawowe informacje związane z codziennym użytkowaniem drukarki.</li> <li><i>Instrukcja obsługi</i> tej drukarki znajduje się na dysku CD Using Your Printer (Praca z drukarką). Dysk jest zawarty w niebieskim pakiecie.</li> </ul> |